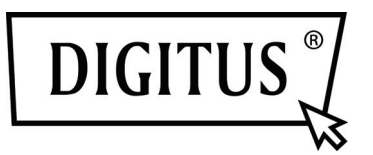

# Caixa de protecção exterior de 2.5" (6.35cm) de USB 3.0 externo

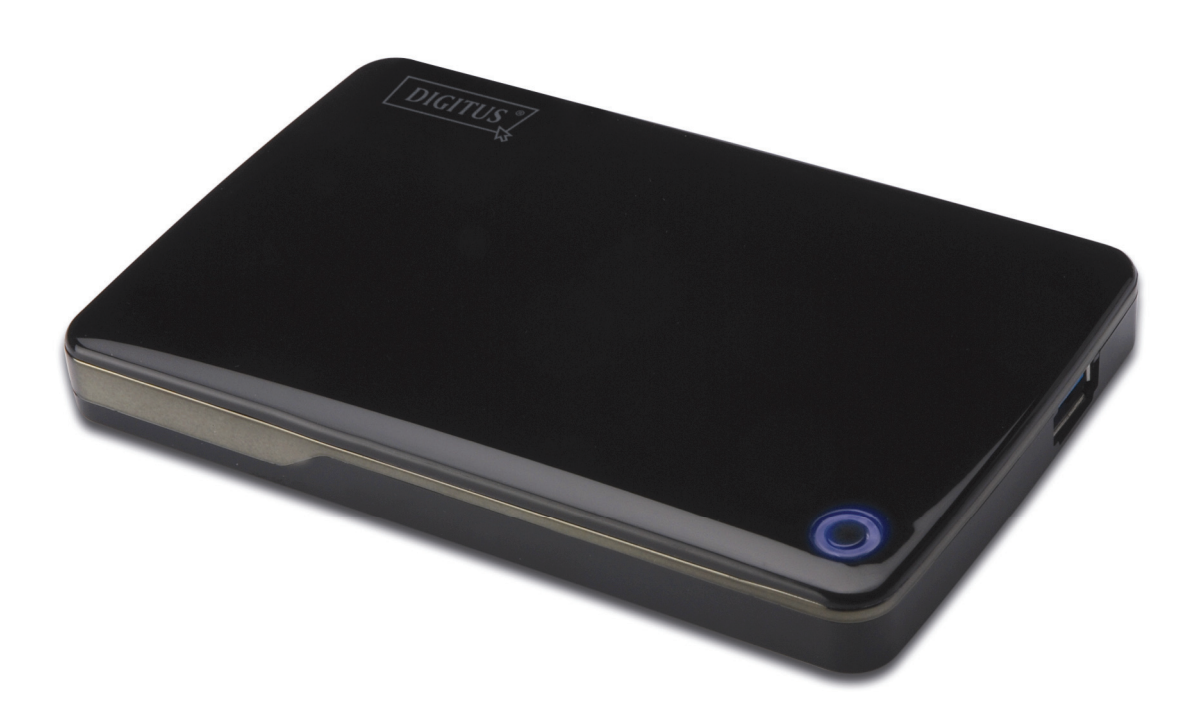

# Manual do utilizador

DA-71030

### Introdução

Parabéns pela compra deste produto! Iremos mostrar-lhe um novo conceito de memorização com segurança e prático. Temos todo o prazer em lhe oferecer a melhor solução para expandir a capacidade do seu HDD e melhorar a fiabilidade dos seus dados no sistema PC ou Mac. Antes de usar este produto, deve ler cuidadosamente este manual para um conhecimento mais aprofundado do produto.

#### I. Requisitos do sistema

Requisitos do equipamento:um PC, computador portátil com interface USB livre.Sistema Operativo:Windows 8/ 7/ Vista/ XP/ 2000

#### II. Características

- Adequado para disco rígido SATA 2,5" (6,35cm) (espessura 9.5MM)
- Compativel com interface USB 3.0 para SATA
- Velocidades de transferência máx. até 5Gb/s
- Compatibilidade inversa com USB 2.0, suporta Ata Velocidade (480Mbps)
- Suporta Arranque a quente e é compatível com ligar e reproduzir
- USB auto-alimentada
- Suporta Windows 8/ 7/ Vista/ XP/ 2000

# III. Conteúdo da embalagem

Antes de usar este produto, deve verificar o conteúdo da embalagem. Se não estiver correcto, deve contactar de imediato o revendedor.

- Caixa de protecção exterior 2.5 polegadas SATA para USB 3.0.
- Cabo ligação USB 3.0, A A
- Manual de Instalação Rápida
- CD apoio ao produto (Manual do Utilizador Multi-Idioma)

# IV. Instalar o equipamento

- 1. Deslocar o botão de comutação para a posição [OPEN](ABRIR).
- 2. Deslocar a tampa superior na direcção da tomada USB.
- 3. Retirar a tampa superior.
- 4. Ligar com firmeza e correctamente o HDD ao conector SATA de 22 pinos.
- 5. Colocar de novo a tampa superior na caixa principal, e deslocar na direcção do botão do comutador.
- 6. Deslocar o botão de comutação para a posição [CLOSE](FECHAR).

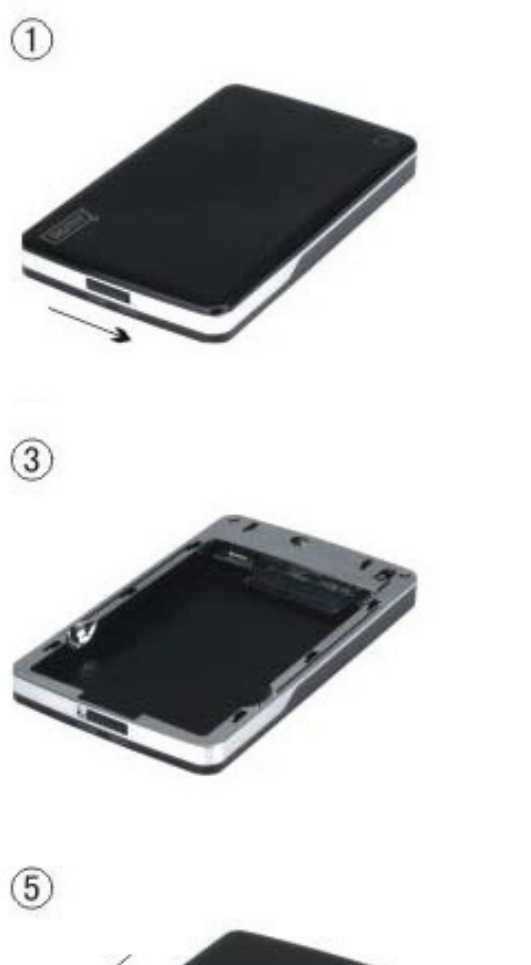

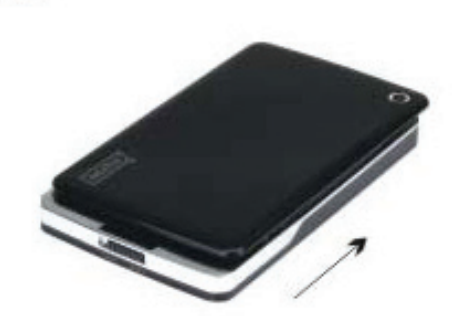

4)

6

2

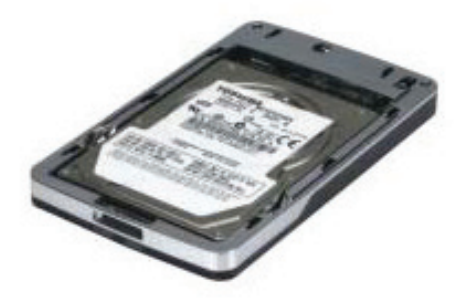

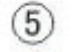

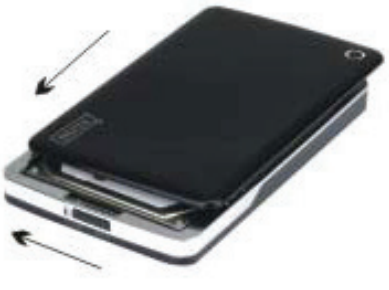

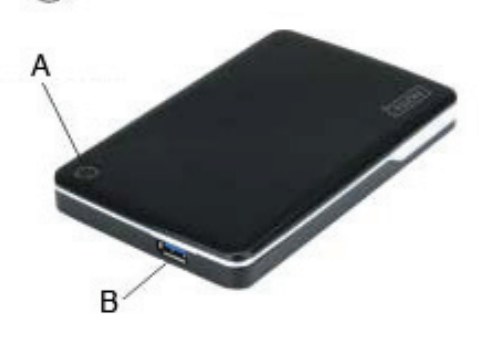

- A. LED de Alimentação/HDD
- B. Conector USB 3.0

# V. Instalação do controlador

Nos sistemas Windows 8/7/Vista/XP/2000, o sistema detectará automaticamente o novo equipamento e

completará a configuração! Depois aparecerá um <sup>SSI</sup> ícone na zona da base inferior da barra de ferramentas do sistema como se indica abaixo:

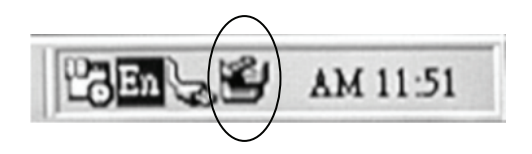

Parabéns por poder apreciar este novo produto!

#### VI. Alimentação: AUTO-Alimentação

Geralmente no modo Auto-alimentação USB 3.0, o dispositivo pode funcionar normalmente; se o seu dispositivo ligar a um cartão PCI-E USB 3.0 ou a um cartão Express USB 3.0, e puder funcionar normalmente, então necessita de entrar alimentação adicional para o PCI-e ou cartão Express para fornecer alimentação.

# VII. Remover a caixa de protecção externa

Antes de remover esta unidade do seu computador, deve completar os seguintes procedimentos para uma retirada segura:

- 1. Clicar o icone na janela [Desktop](AMBIENTE DE TRABALHO) do seu computador.
- 2. Aparecerá uma mensagem [Safely Remove Hardware](Remover o equipamento com segurança) clicar o botão [Stop](Parar).
- 3. Aparecerá a mensagem **[It is now safe to remove the USB device](**É agora seguro remover o dispositivo), fechar a janela [Safely Remove Hardware](Remover o equipamento com segurança).
- 4. Remover (Desligar) a tomada USB de alimentação alargada se tiver sido aplicada.

Agora pode remover com segurança a caixa de protecção exterior!

#### VIII. Formatar um novo disco rígido

Se usar um novo Disco Rígido, deve formatá-lo antes de o usar, deve seguir os passos abaixo indicados para formatar o seu novo disco rígido:

- 1. Clicar à direita em [My Computer](Meu Computador), e seleccionar [Manager](Gestor).
- 2. O sistema mostrará a janela "Computer Manager(Gestor do Computador)", e clicar na janela à esquerda em **[Disk Manager](**Gestor do Disco**)**.
- 3. Na janela à direita, aparecerá a mensagem de novo Disco Rígido no disco do sistema, como por exemplo [Seagate...].
- 4. Clicar à direita no novo disco, e seleccionar [Delete partition](Apagar Partição).
- 5. Clicar à direita no novo disco, e seleccionar [New partition](Nova Partição).
- 6. Clicar à direita no novo disco, e seleccionar [New logical drive](Novo controlador lógico).
- 7. Clicar à direita no novo disco, e seleccionar [Format disk drive](Formatar controlador do disco).
- 8. Agora já formatou o novo disco rígido, depois em **[My Computer](**Meu Computador**)**, aparecerá o novo Disco Rígido e pode começar a usá-lo.